【参考資料】

Wi-Fi 接続方法

1. はじめに

本紙はタブレットによる Wi-Fi の接続に関する操作説明書になります。 ご家庭の無線 LAN 機器により、説明内の画像の通りの文言、レイアウトではなくなる可能性があります。 予めご了承ください。

2. 無線 LAN 機器に接続します

タブレットからご家庭の無線 LAN 機器に接続する手順書になります。 NEC 社、BUFFALO 社の製品を主に説明します。

- ① タブレット PC にログインします。
- ② 画面の右下にある「 🜐 」アイコンをタップしてください。

| 2008                                                                                                    | 0<br>2<br>9X7         |     |       |   |  |   |   |     |                    |
|----------------------------------------------------------------------------------------------------|-----------------------|-----|-------|---|--|---|---|-----|--------------------|
| X<br>P<br>Baced                                                                                                    | <b>5777</b><br>948299 |     |       |   |  |   |   |     |                    |
| in the second second se | 2015                  |     |       |   |  |   |   |     |                    |
| PowerPoint                                                                                                    | 5724625               |     |       |   |  |   |   |     |                    |
| Seratei) 3                                                                                                    | 5945-F9369-K          |     |       |   |  |   |   |     |                    |
| W<br>Word                                                                                                    | 1988-1997             |     |       |   |  |   | - |     |                    |
| <b>X!</b><br>Vilcol9-5                                                                                                    | Nicrosoft Teams       |     |       |   |  |   |   |     |                    |
| 11 尸検                                                                                                    | 索するには、ここに入力しま         | t C | ) 🗉 🔚 | 9 |  | ^ | • | & A | 9:34<br>2021/01/14 |

図 2-1 無線 LAN アイコン

③ ネットワークの一覧から、ご家庭の無線 LAN 機器のネットワーク名(SSID)を選択します。

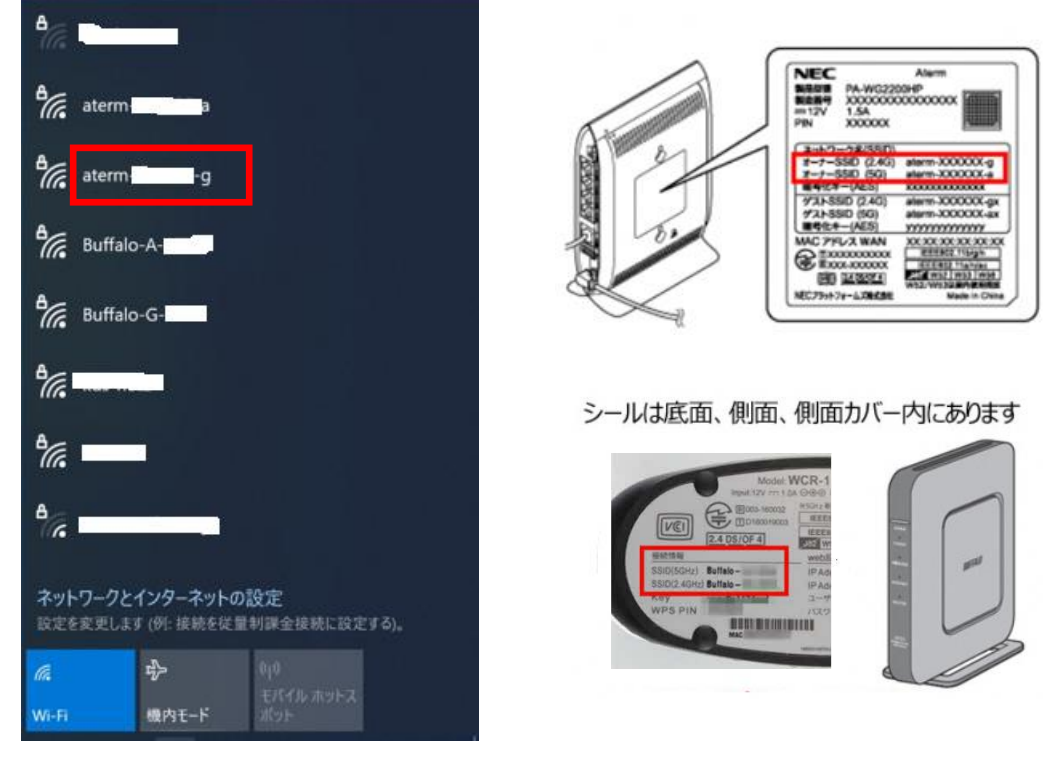

図 2-2 SSID 一覧

④ [ 接続 ] をタップします。

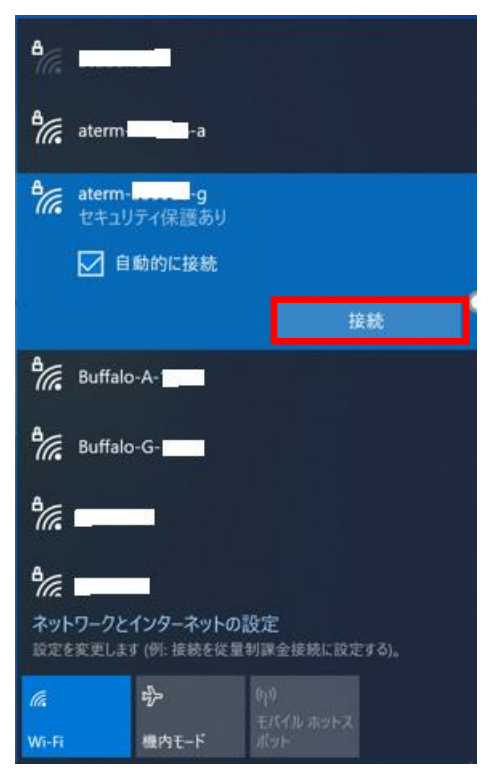

図 2-3 接続する SSID 接続

2.1. 暗号化キーを使って接続する方法(手動設定) 暗号化キーを手入力で設定する方法です。

設定を行う前に、ご家庭の無線 LAN 機器の暗号化キーを確認してください。

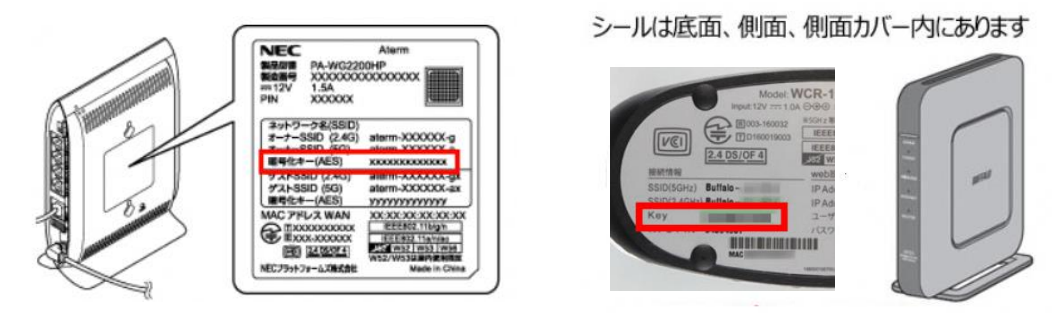

図 2-4 SSID のパスワード確認

暗号化キーを入力して[次へ]ボタンをタップします。

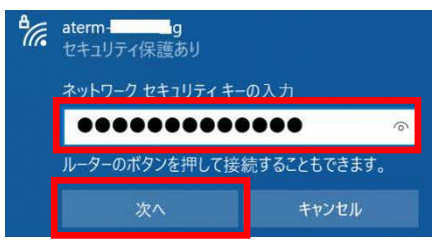

図 2-5 パスワード入力

2.2. WPS で接続する方法

無線 LAN 機器の WPS 機能を使って接続する方法です。 暗号化キーの設定が不要です。

・NEC 社の場合

「ルーターのボタンを押して接続することもできます。」と表示されたら、 無線 LAN 機器の[らくらくスタート]ボタンを長押し(約6秒)で設定できます。 ※「ネットワーク セキュリティキー」は入力不要です。

| Action aterm-Handlerg<br>セキュリティ保護あり |             | 545424-1 |
|-------------------------------------|-------------|----------|
| ネットワーク セキュリティ キー                    | の入力         |          |
| ルーターのボタンを押して接                       | 売することもできます。 |          |
| 次へ                                  | キャンセル       |          |

図 2-6 らくらくスタート

・BUFFALO 社の場合

無線 LAN 機器の[AOSS]ボタンを長押し(約1秒)で設定できます。

※「ネットワーク セキュリティキー」は入力不要です。

| Buffalo-G-<br>セキュリティ保護あり |                          |           | 背面  | 前面                               |
|--------------------------|--------------------------|-----------|-----|----------------------------------|
| ネットワーク セキュリティ キーの        | 入力                       | 約1秒間押し続ける |     | 2回ずつ点滅する                         |
| ルーターのボタンを押して接続           | ルーターのボタンを押して接続することもできます。 |           |     | ersser                           |
| 次へ                       | キャンセル                    |           |     | NOLITER:                         |
|                          |                          |           |     | 1100<br>Weiterstein<br>Verblause |
|                          |                          |           | 」回し |                                  |

図 2-7 AOSS

## 2.3. 確認方法

| 2000 1055                                                                                                    |                                                              |
|----------------------------------------------------------------------------------------------------|--------------------------------------------------------------|
| <b>X</b><br>Sect 94599                                                                                                    |                                                              |
| Anadon Managar<br>Anadon Managar<br>Okto Harse                                                                                                    | で atem                                                       |
| Powerkow Staty-H(1725)                                                                                                    |                                                              |
| 100 родина и просторија и просторија и просторија и просторија и просторија и просторија и просторија и простор<br>Просторија и просторија и просторија и просторија и просторија и просторија и просторија и просторија и простори |                                                              |
| Wale Commencer                                                                                                    |                                                              |
| Valicote-st Microsoft Kame                                                                                                    | ?? ネットワークとインターネットの設定<br>設定を変更します (例: 接続を従業料課金経続に設定する)。 ● ▲ ▲ |
| <ul> <li>・・・・・・・・・・・・・・・・・・・・・・・・・・・・・・・・・・・・</li></ul>                                                                                                    |                                                              |

画面の右下に「 🧖 」アイコンがあれば、接続は完了です。

## 図 2-8 接続確認

Chromeを立ち上げ、「Yahoo! きっず」が表示されていればインターネットに接続されています。

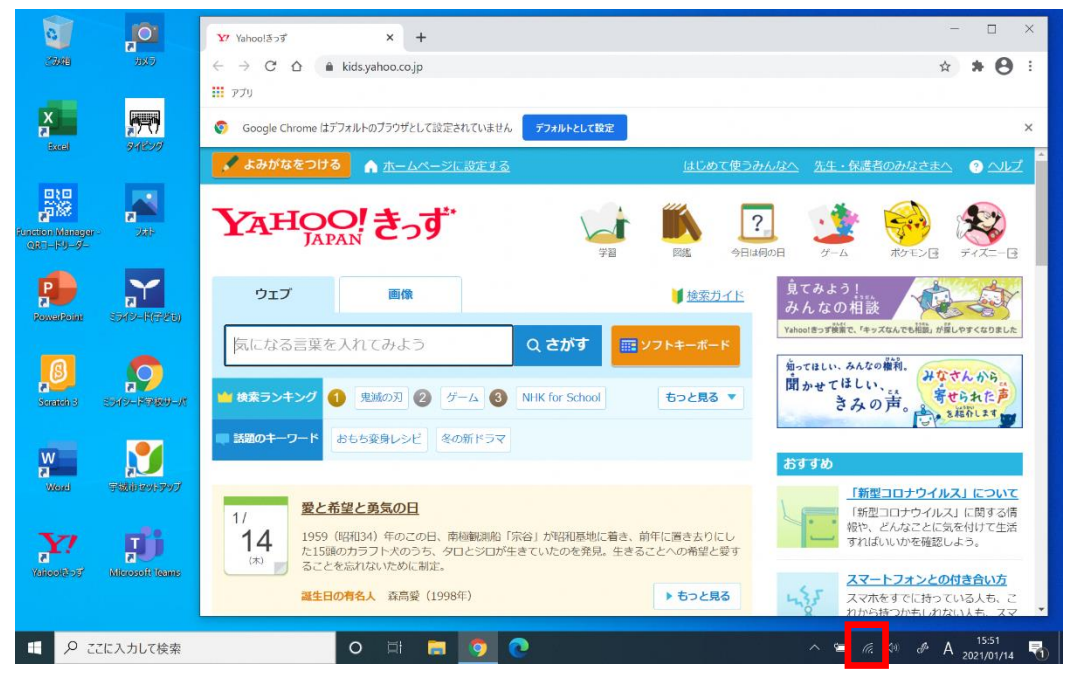

図 2-9 インターネット接続確認